## TUTORIAL PORTAL DO PROFESSOR - Consolidar Turma

Para consolidar turmas acesse:

**Diário** > Consolidar Turma (Fechar Turma)

| a SEED ()<br>(&=119938;&=119951;&<br>(&=119957;&=119938;&<br>(&=119940;&=119951;&<br>(&=119958;&=119940;&<br>2022 ▼ | Informar Conteúdo Ministrado<br>Informar Competências e Habilidades Adquiridas<br>Emitir Diário de Classe |   |  |  |  |  |  |  |  |  |
|----------------------------------------------------------------------------------------------------|----------------------------------------------------------------------------------------------------|---|--|--|--|--|--|--|--|--|
|                                                                                                    | Realizar Classificação/Promoção de Estudantes                                                             |   |  |  |  |  |  |  |  |  |
|                                                                                                    | Gerenciar Datas das Avaliações<br>Gerenciar Aulas Extras                                                  |   |  |  |  |  |  |  |  |  |
|                                                                                                    | Consolidar Turma (Fechar Diário)                                                                          | - |  |  |  |  |  |  |  |  |

Na página seguinte, clique no botão Buscar para listar as turmas. Em seguida, clique no botão Verde para selecionar a turma.

|            |       |           |                                                                                                    |                                  | Con                           | ISULTAR T                | URMA  |          |            |                    |
|------------|-------|-----------|----------------------------------------------------------------------------------------------------|----------------------------------|-------------------------------|--------------------------|-------|----------|------------|--------------------|
|            |       |           | <ul> <li>Ano:</li> <li>Escola:</li> <li>Etapa de<br/>Ensino:</li> <li>Série/Ano:</li> <li>Nome da</li> </ul> | 2022<br>ESCOLA<br>SELEC<br>SELEC | TESTE CARLO<br>IONE<br>IONE ¥ | DS DANTAS N              | •     |          | v          |                    |
|            |       |           | Turno:                                                                                                    | SELEC                            | IONE Y                        | uscar Cano               | elar  |          |            |                    |
|            |       |           |                                                                                                    |                                  |                               | Selecionar               | Turma |          |            |                    |
| Turma      | Ano   | Escola    |                                                                                                    |                                  | TURMA                         | s Encontra<br>no / Série | Bloco | Semestre | Componente | Otd. de Estudantes |
| ENSTNO EUN | AMENT | AL TT MOD | ILAR                                                                                                    |                                  |                               |                          | 2,000 |          | ponent     | tin as considering |
| EEMMTEEM7A | 2022  | ESCOLA TE | STE CABLOS D                                                                                                 | ANTAS                            | 73                            | ANO                      |       |          | MATEMATICA | 2                  |

Será mostrada uma mensagem para confirmação, Clique em OK

| - SIGEduc - SIGEduc - Si |                                                |    |           | Tempo de Sessão: 00:4 |          |  |
|--------------------------|------------------------------------------------|----|-----------|-----------------------|----------|--|
| LDO MACHADO (Deslogar)   | lem certeza que deseja consolidar esta turma a |    |           | 🍗 Abrir Chamado       | "C Menu  |  |
| TESTE CARLOS DANTAS      |                                                | OK | Consulta: | 🚱 Ajuda               | 🐺 Tutori |  |
| TAL DO PROFESSOR > CONS  |                                                | UK | Cancelar  |                       |          |  |
| 1                        | <u></u>                                        |    |           |                       |          |  |

Na tela seguinte, faz a confirmação das notas (verificar se estão todas lançadas corretamente) e clica no botão 'Consolidar (FECHAR) Turma.

|                                                  |                                                                                                    |      |                 |           | CONSOL   | IDAR TU              | RMA         |                |               |                 |   |             |           |               |
|--------------------------------------------------|----------------------------------------------------------------------------------------------------|------|-----------------|-----------|----------|----------------------|-------------|----------------|---------------|-----------------|---|-------------|-----------|---------------|
| Escola:<br>Turma:<br>Componente:<br>Módulo Atual | ESCOLA TESTE CARLOS DANTAS<br>ENSINO FUNDAMENTAL II MODULAR - 7ª ANO - EFMMTEFM7A / MANHÃ<br>MATEMATICA<br>1 |      |                 |           |          |                      |             |                |               |                 |   |             |           |               |
|                                                  | Estudante                                                                                                    |      | Notas do Módulo |           |          | Concert.             |             |                |               | Frequência      |   |             |           |               |
|                                                  |                                                                                                    | IA1  | IA2             | IA3       | IA4      | Nota<br>do<br>Módulo | Recuperação | Faltas<br>Rec. | Nota<br>Final | Faltas<br>Calc. | » | Total<br>de | %<br>Freq | Sit. Final    |
| CATARINA SILVA                                   |                                                                                                    | 25.0 | 20.0            | 20.0      | 20.0     | 85,0                 |             |                | 85,0          | 0               |   | 0           | 100.0     | Aprovado      |
| MARIA DO PERPE                                   | TUO                                                                                                    |      |                 |           |          | 0,0                  | +           |                | 0,0           | 0               |   |             | 100.0     | Retido (Nota) |
|                                                  |                                                                                                    |      |                 | Consolida | ar (FECH | IAR) Turi            | na Cancela  | r              |               | _               |   | -           |           |               |

Feito isso, a turma será consolidada no sistema.